#### Instructions How to Submit HISD Human Resources NDENT **PeopleSoft Access Request Form** When Section 3 -Requestor: complete Sections 1 and 2, digitally sign, and then email form Approvals is complete, email form to your manager. to HRIS@houstonisd.org. Manager reviews and, if approved, signs and emails to Business Process Owner for review and signature. Section 1 — About You NETWORK ID EMPLOYEE ID FIRST NAME LAST NAME DEPARTMENT NUMBER JOB TITLE PHONE NUMBER DEPARTMENT NAME

| Section 2 — Access Requested |                     |                            |  |
|------------------------------|---------------------|----------------------------|--|
| DEPARTMENTS<br>REQUESTED     | REQUESTOR'S REMARKS | PEOPLESOFT ROLES REQUESTED |  |
|                              |                     |                            |  |
|                              |                     |                            |  |
|                              |                     |                            |  |
|                              |                     |                            |  |
|                              |                     |                            |  |

| Section 3 — Approvals                     |             |
|-------------------------------------------|-------------|
| STEP 1: REQUESTOR                         | DATE SIGNED |
| STEP 2: PRINCIPAL, MANAGER, OR SUPERVISOR | DATE SIGNED |
| STEP 3: BUSINESS PROCESS OWNER            | DATE SIGNED |

| Section 4 — HRIS Review           |               |        |
|-----------------------------------|---------------|--------|
| FINAL REVIEW: HRIS REPRESENTATIVE | DATE REVIEWED | STATUS |
|                                   |               |        |
|                                   |               |        |

HRIS REMARKS

# How to Request PeopleSoft Access

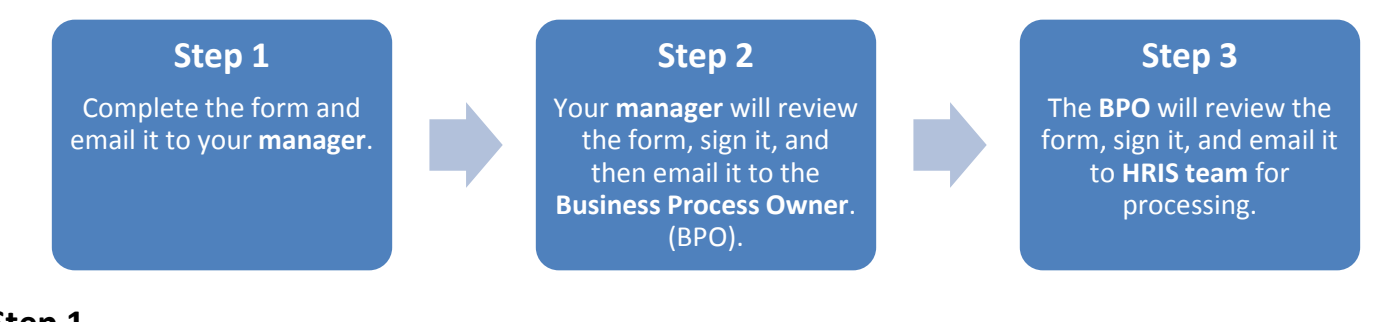

# <u>Step 1</u>

### Employee completes PeopleSoft Access Request form and sends to manager.

The form (sample below) is to be completed and signed electronically by employees (Requestor) requesting access to PeopleSoft. The employee will complete Section 1: User Profile; Section 2: Access Requested; and Section 3: Departmental Access Required.

Finally, the employee (Requestor) will digitally sign the form (see screenshots below for instructions), save a copy, and then email the form to his/her direct manager.

# <u>Step 2</u>

#### Manager reviews, signs form and emails it to appropriate BPO.

The employee's direct manager will review the form. If she/he approves the request, the manager (Principal/ Supervisor/Manager) will digitally sign the form and then email it to the appropriate BPO (business process owner) according to the employee's business area – see chart:

| If the employee's business process is | The manager should send the form to | at the following email address:                  |
|---------------------------------------|-------------------------------------|--------------------------------------------------|
| Payroll                               | Mary Perosa<br>Bridget Moore        | MPEROSA@houstonisd.org<br>BMOORE1@houstonisd.org |
| T&L                                   | Mary Perosa                         | MPEROSA@houstonisd.org                           |
| Benefits                              | Brad Bailey                         | BBAILEY@houstonisd.org                           |
| Compensation                          | Audrey Gomez                        | AGOMEZ@houstonisd.org                            |
| Budget                                | Glenn Reed<br>Tony D'Angelo         | BREED@houstonisd.org<br>ADANGELO@houstonisd.org  |
| Security Admin                        | Lisa Wright                         | LWRIGHT9@houstonisd.org                          |
| Human Resources                       | Karen Twymon                        | KTWYMON@houstonisd.org                           |

# <u>Step 3</u>

#### BPO reviews and signs form and emails it to <u>HRIS@houstonisd.org</u>.

Finally, the BPO will review the form. If the BPO approves the request, the BPO will also digitally sign the form and then email it to <u>HRIS@houstonisd.org</u> for processing. They should sign at the bottom, in the Business Process Owner field.

## HISD Human Resources How to Digitally Sign this Form

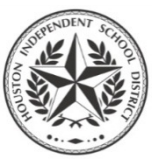

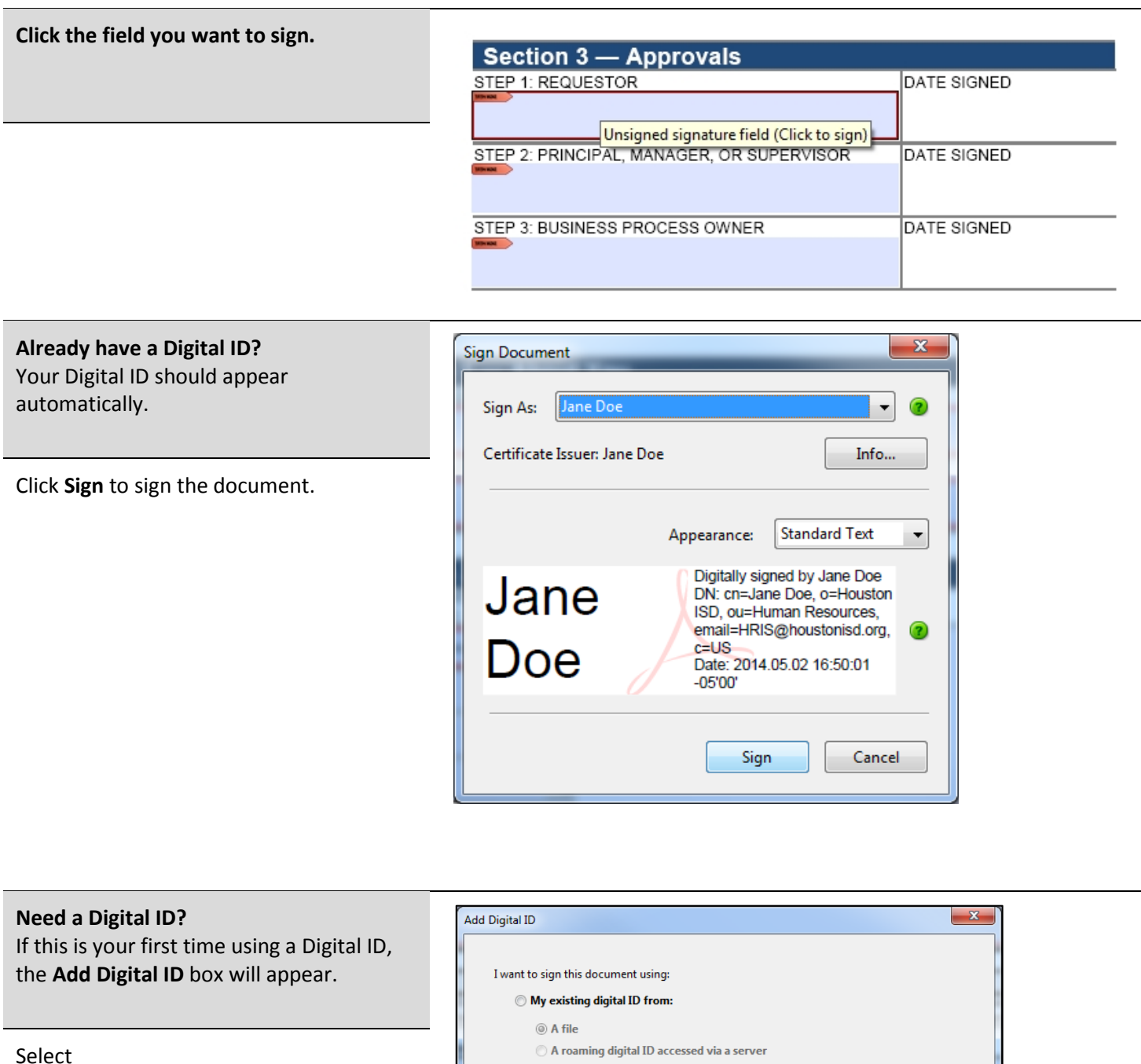

A new digital ID I want to create now.

Click Next.

| I want to sign this document using:                                                                                                    |        |        |
|----------------------------------------------------------------------------------------------------|--------|--------|
| My existing digital ID from:                                                                                                    |        |        |
| A file A file A f |        |        |
| A roaming digital ID accessed via a server                                                                                                    |        |        |
| A device connected to this computer                                                                                                    |        |        |
|                                                                                                    |        |        |
| A new digital ID I want to create now                                                                                                    |        |        |
|                                                                                                    |        |        |
|                                                                                                    |        |        |
|                                                                                                    |        |        |
|                                                                                                    |        |        |
|                                                                                                    |        |        |
|                                                                                                    |        |        |
|                                                                                                    |        |        |
|                                                                                                    |        |        |
| Cancel                                                                                                    | < Back | Next > |
|                                                                                                    | buck   |        |
|                                                                                                    | -      |        |

#### Select Windows Certificate Store.

Click Next again.

| Add Digital ID                                                              |                                                                                                    |                                                                                     |
|-----------------------------------------------------------------------------|----------------------------------------------------------------------------------------------------|-------------------------------------------------------------------------------------|
| Where would you like to store                                               | e your self-signed digital ID?                                                                                       |                                                                                     |
| New PKCS#12 digital ID                                                      | ile                                                                                                    |                                                                                     |
| Creates a new password<br>This common digital ID<br>including major web bri | protected digital ID file that uses t<br>file format is supported by most se<br>owsers. PKCS#12 files have a .pfx or | the standard PKCS#12 formate curity software applications<br>r .p12 file extension. |
| Windows Certificate Store                                                   | e                                                                                                    |                                                                                     |
| Your digital ID will be sto<br>to other Windows applic                      | ored in the Windows Certificate Sto<br>ations. The digital ID will be protec                                         | ore where it will also be avail<br>cted by your Windows login                       |
|                                                                             |                                                                                                    |                                                                                     |
|                                                                             |                                                                                                    |                                                                                     |
|                                                                             |                                                                                                    |                                                                                     |
|                                                                             |                                                                                                    |                                                                                     |
|                                                                             |                                                                                                    |                                                                                     |
|                                                                             |                                                                                                    |                                                                                     |
| Cancel                                                                      |                                                                                                    | < Back Next                                                                         |

| Enter the following information:                          | Add Digital ID             |                                                                |
|-----------------------------------------------------------|----------------------------|----------------------------------------------------------------|
| • Name                                                    | Enter your identity inform | nation to be used when generating the self-signed certificate. |
| Organizational Unit                                       | Name (e.g. John Smith):    | Jane Doe                                                       |
| (your campus/department)                                  | Organizational Unit:       | Human Resources                                                |
|                                                           | Organization Name:         | Houston ISD                                                    |
| Organization Name (Houston ISD)                           | Email Address:             | HRIS@houstonisd.org                                            |
| (Houston ISD)                                             | Country/Region:            | US - UNITED STATES                                             |
| Email Address                                             | Enable Unicode Suppo       | ort                                                            |
| (your @houstonisd.org email)                              | Key Algorithm:             | 1024-bit RSA                                                   |
|                                                           | Use digital ID for:        | Digital Signatures and Data Encryption                         |
| Leave the other fields alone.                             |                            |                                                                |
| Click <b>Finish</b> .<br>You've now created a Digital ID. | Cancel                     | < Back Finish                                                  |

Click **Sign** to sign the document with your Digital ID.

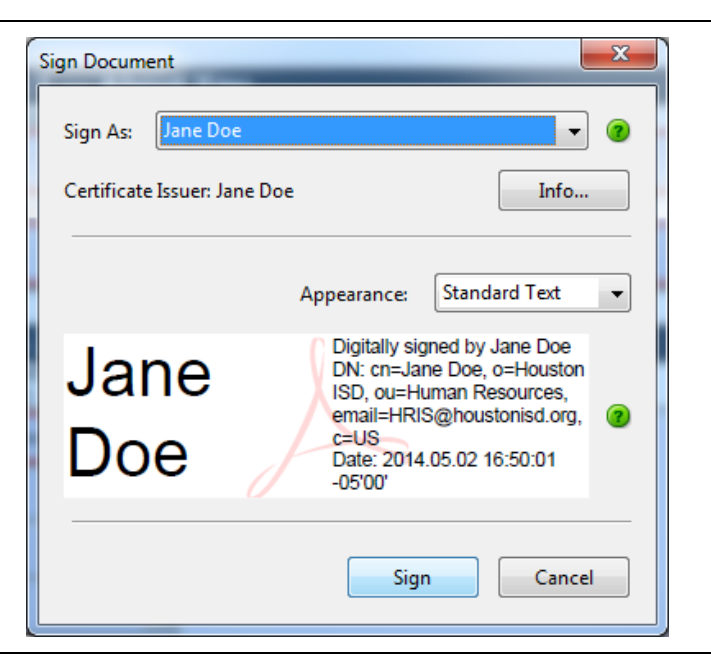

You'll be asked to save a copy of the form you've just signed.

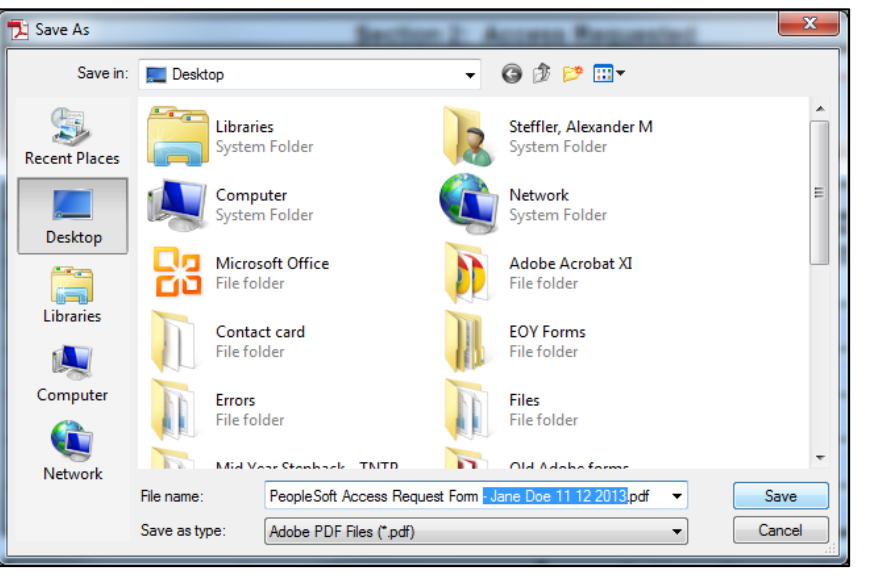

After saving, your signature will appear on the document.

| Section 3 — Approvals                                                                                                    |                            |
|----------------------------------------------------------------------------------------------------|----------------------------|
| STEP 1: REQUESTOR<br>Jane Doe<br>Digitally signed by Jane Doe<br>DN: cn-Jane Doe, o-Houston ISD, co-Human<br>Resources, email-HRI3@houstonisd.org, c-UB<br>Date: 2014.05.02 16:51.07-05'00' | DATE SIGNED<br>May 2, 2014 |
| STEP 2: PRINCIPAL, M Valid signature UPERVISOR                                                                                                    | DATE SIGNED                |
| STEP 3: BUSINESS PROCESS OWNER                                                                                                    | DATE SIGNED                |